| Autor: Antonio Sánchez                               | Asunto: Integración de portal de<br>usuario de <b>VIVA</b> it Call Web en<br>Microsoft Teams |
|------------------------------------------------------|----------------------------------------------------------------------------------------------|
| Revisado: Bartosz Hubert Grzech<br>Alfredo Rodríguez | Fecha: 19 de abril de 2022                                                                   |

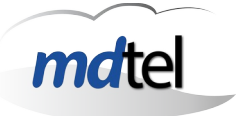

### Integración de portal de usuario de VIVAit Call Web en Microsoft Teams

| Fecha : 19 de abril de 2022       | Número de revisión: Versión 2                                                     |
|-----------------------------------|-----------------------------------------------------------------------------------|
| Objeto del documento : Definir el | proceso preciso a realizar para integrar el portal de usuario de VIVA it Call Web |
| en Microsoft Teams                |                                                                                   |
| Actores (empresas):               |                                                                                   |
| MDTEL                             |                                                                                   |

| 1. | INTRODUCCIÓN                                                        | 1  |
|----|---------------------------------------------------------------------|----|
| 2. | PROCESO DE INTEGRACIÓN                                              | 1  |
|    | 2.1 Paso 1: Configurar en Azure AD                                  | 2  |
|    | 2.2 PASO 2: INCORPORACIÓN DE LA NUEVA APLICACIÓN EN MICROSOFT TEAMS | 12 |

## 1. Introducción

Este documento tiene como objetivo definir los pasos para configurar Azure AD y Microsoft Teams.

## 2. Proceso de integración

La integración con MS Teams se realiza en dos pasos; Los pasos han de ser realizados íntegramente por el cliente puesto que requieren realizar modificaciones en su entorno de gestión de Microsoft Azure y Teams.

| Administrador<br>Azure | Paso 1:<br>Configurar en Azure AD para que reconozca a VIVAit Call Web.<br>Es el paso más complejo |
|------------------------|----------------------------------------------------------------------------------------------------|
| Usuario                | <b>Paso 2:</b><br>Incorporación de la nueva aplicación en Microsoft Teams                          |

| Autor: Antonio Sánchez          | Asunto: Integración de portal de |
|---------------------------------|----------------------------------|
|                                 | usuario de VIVAit Call Web en    |
|                                 | Microsoft Teams                  |
| Revisado: Bartosz Hubert Grzech | Fecha: 19 de abril de 2022       |
| Alliedo Kouriquez               |                                  |

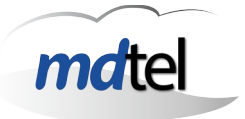

### 2.1 Paso 1: Configurar en Azure AD

El proceso de configuración en Azure AD es, como se ha indicado anteriormente, el más complejo. Ha de ser realizado íntegramente por un **administrador de Azure** 

Las acciones a realizar son:

- Entramos en portal Azure con un usuario administrador <u>https://portal.azure.com</u>
- Administrar Azure Active Directory / Registros de aplicaciones / Nuevo registro

| <u>Archivo Editar V</u> er Hi <u>s</u> torial <u>N</u>                                 | tarcadores Herramien <u>t</u> as Ay <u>u</u> da                                                                                                    |                                                    |                                |                     |                                  |                      |   |
|----------------------------------------------------------------------------------------|----------------------------------------------------------------------------------------------------|----------------------------------------------------|--------------------------------|---------------------|----------------------------------|----------------------|---|
| A MAINTENANCE DEVELOPX +                                                               |                                                                                                    |                                                    |                                |                     |                                  |                      |   |
| ← → C                                                                                  | 3 ≇2 https://portal.azure.com/#blade/Microsoft_AAD_IAM/ActiveDirectoryMenuBlade/RegisteredApps                                                                                                    |                                                    |                                | 샯                   | ⊚ lin                            | ĩ                    | = |
| Microsoft Azure                                                                        | ∠P Buscar recursos, servícios y documentos (G+/)                                                                                                    |                                                    | E 6 0 0                        | 0 R                 | asanchez@<br>MAINTENANCE DEVELOR | vivait.es<br>PMENT S | 0 |
| Inicio > MAINTENANCE DEVELOPMENT                                                       | 5A                                                                                                    |                                                    |                                |                     |                                  |                      |   |
| Azure Active Directory                                                                 | ELOPMENT SA   Registros de aplicaciones 🛷 🚥                                                                                                    |                                                    |                                |                     |                                  | >                    | < |
| <ul> <li>Información general</li> </ul>                                                | 🕂 Nuevo registro 🌐 Puntos de conexión 🧷 Solución de problemas 🖒 Actualizar 🞍 Descargar 🔢 Características en versión preliminar                                                                                                    | R ¿Tiene algún comentario?                         |                                |                     |                                  |                      |   |
| Características en versión<br>preliminar                                               | A partir del 30 de junio de 2020 ya no se agregarán nuevas cancterísticas a la Biblioteca de autenticación de Azure Active Directory (ADAL) y Azure AD Graph: Canacterísticas. Las aplicaciones deberán actualizarse a la Biblioteca de autenticación de Microsoft (MSAL) y Microsoft Graph. Más información | ontinuaremos proporcionando soporte técnico y actr | ualizaciones de seguridad, per | o no se ofrecerán a | ctualizaciones de                | ×                    |   |
| <ul> <li>Diagnosticar y solucionar<br/>problemas</li> </ul>                            | Todas las aplicaciones Aplicaciones propias Aplicaciones eliminadas                                                                                                    |                                                    |                                |                     |                                  |                      |   |
| Administrar                                                                            | O Empiana a escribir un nombra para montrar a fin de Eltrar los resulta                                                                                                    |                                                    |                                |                     |                                  |                      |   |
| Lusuarios                                                                              | Imprece a exclusi or nomine para motora a ini de mula ros resulta.                                                                                                    |                                                    |                                |                     |                                  |                      |   |
| A Grupos                                                                               | 2 aplicaciones encontradas                                                                                                    |                                                    |                                |                     |                                  |                      |   |
| External Identities                                                                    | Nombre para mostrar 🕆 👃                                                                                                    | Id. de aplicación (cliente)                        |                                | Fecha de c          | ↑↓ Certificados y se             | cretos               |   |
| Roles y administradores                                                                | vc VIVAit call web wivait.es                                                                                                    |                                                    |                                | 28/1/2022           | 🛛 Current                        |                      |   |
| Unidades administrativas                                                               | vc VIVAit Call Web vivait.es                                                                                                    |                                                    |                                | 17/2/2022           | Current                          |                      |   |
| Aplicaciones empresariales                                                             |                                                                                                    |                                                    |                                |                     |                                  |                      |   |
| Dispositivos                                                                           |                                                                                                    |                                                    |                                |                     |                                  |                      |   |
| Registros de aplicaciones                                                              |                                                                                                    |                                                    |                                |                     |                                  |                      |   |
| Gobierno de identidades                                                                |                                                                                                    |                                                    |                                |                     |                                  |                      |   |
| Proxy de aplicación                                                                    |                                                                                                    |                                                    |                                |                     |                                  |                      |   |
| <ul> <li>Atributos de seguridad<br/>personalizados (versión<br/>preliminar)</li> </ul> |                                                                                                    |                                                    |                                |                     |                                  |                      |   |
| 🛔 Licencias                                                                            |                                                                                                    |                                                    |                                |                     |                                  |                      |   |
| Azure AD Connect                                                                       |                                                                                                    |                                                    |                                |                     |                                  |                      |   |
| Nombres de dominio<br>personalizados                                                   |                                                                                                    |                                                    |                                |                     |                                  |                      |   |
| Movilidad (MDM y MAM)                                                                  |                                                                                                    |                                                    |                                |                     |                                  |                      |   |
| Restablecer la contraseña                                                              |                                                                                                    |                                                    |                                |                     |                                  |                      |   |

| Autor: Antonio Sánchez                               | Asunto: Integración de portal de<br>usuario de VIVAit Call Web en<br>Microsoft Teams |
|------------------------------------------------------|--------------------------------------------------------------------------------------|
| Revisado: Bartosz Hubert Grzech<br>Alfredo Rodríguez | Fecha: 19 de abril de 2022                                                           |

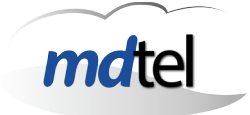

 Rellenamos el nombre de la aplicación. La cadena "empresa" debe sustituirse por un acrónimo de la empresa que estamos integrando. No debe rellenarse el campo "URI de redirección"

| <u>Archivo</u> <u>Editar</u> <u>V</u> er Hi <u>s</u> toria                | Marcadores Herramiențas Ayuda                                                                                                    |     |       |   | - a 😣              |
|---------------------------------------------------------------------------|----------------------------------------------------------------------------------------------------|-----|-------|---|--------------------|
| Å Registrar una aplicación - × 🛛 2                                        | mdlinux26:Zabbix × +                                                                                                    |     |       |   |                    |
| ← → C [                                                                   | 🕽 🔒 🕫 https://portal.azure.com/#blade/Microsoft_AAD_IAM/ActiveDirectoryMenuBlade/RegisteredApps                                                    |     | 5     | r | © lin <b>*</b> ≡   |
| = Microsoft Azure                                                         | , P Buscar recursos, servicios y documentos (G+/)                                                                                                  | D 🖓 | 0 © 0 |   | asanchez@vivait.es |
| Inicio > MAINTENANCE DEVELOPM                                             | ENT SA >                                                                                                    |     |       |   |                    |
| Registrar una aplicad                                                     | ión ···                                                                                                    |     |       |   | ×                  |
|                                                                           |                                                                                                    |     |       |   |                    |
| * Nombre                                                                  |                                                                                                    |     |       |   |                    |
| Nombre para mostrar accesible por los                                     | usuarios de esta aplicación. Se puede cambiar posteriormente.                                                                                      |     |       |   |                    |
| VIVAit Call Web empresa.vivait.es                                         | $\checkmark$                                                                                                    |     |       |   |                    |
|                                                                           |                                                                                                    |     |       |   |                    |
| Tipos de cuenta compatibles                                               |                                                                                                    |     |       |   |                    |
| ¿Quién puede usar esta aplicación o ac                                    | reder a esta API?                                                                                                    |     |       |   |                    |
| Solo cuentas de este directorio or     Cuentas en cualquier directorio or | anizativo (solo de MAIN ENANCE DEVELOPMENT SA: inquilino unico)<br>ganizativo (sualquier directorio de Azure AD: multiinquilino)                   |     |       |   |                    |
| Cuentas en cualquier directorio or                                        | ganizativo (cualquier directorio de Azure AD: multiinquilino) y cuentas de Microsoft personales                                                    |     |       |   |                    |
| Solo cuentas personales de Micros                                         | oft                                                                                                    |     |       |   |                    |
| Avudarme a elegir                                                         |                                                                                                    |     |       |   |                    |
|                                                                           |                                                                                                    |     |       |   |                    |
| URI de redirección (opcional)                                             |                                                                                                    |     |       |   |                    |
| Devolveremos la respuesta de autentic                                     | rción a esta dirección URI después de autenticar correctamente al usuario. Este dato es opcional y se                                              |     |       |   |                    |
| puede cambiar más tarde, pero se nece                                     | sita un valor para la mayoría de los escenarios de autenticación.                                                                                  |     |       |   |                    |
| Seleccionar una plataforma V                                              | por ejemplo, https://example.com/auth                                                                                                    |     |       |   |                    |
|                                                                           |                                                                                                    |     |       |   |                    |
|                                                                           |                                                                                                    |     |       |   |                    |
| Registre una aplicación en la que esté t                                  | rabajando aquí. Integre aplicaciones de la galería y otras aplicaciones de fuera de la organización agregándolas desde Aplicaciones empresariales. |     |       |   |                    |
|                                                                           |                                                                                                    |     |       |   |                    |
| Al continuar, acepta las directivas de la                                 | plataforma Microsoft. 🗗                                                                                                    |     |       |   |                    |
| Registrar                                                                 |                                                                                                    |     |       |   |                    |
|                                                                           |                                                                                                    |     |       |   |                    |

 Al pulsar en "Registrar", almacenamos el valor que aparece en "Id de aplicación (cliente)" con la etiqueta <AAD\_APLICACION\_ID>, porque será necesario en pasos posteriores

| <u>Archivo Editar V</u> er Hi <u>s</u> torial M                    | arcadores Herramiențas Ayuda – c                                                                                                    |      |
|--------------------------------------------------------------------|----------------------------------------------------------------------------------------------------|------|
| 👗 VIVAit Call Web empresa. × 🛛 Z md                                | nurzě: Zabbix × +                                                                                                    |      |
| ← → C OE                                                           | 🖬 https://portal.azure.com/#blade/Microsoft_AAD_RegisteredApps/ApplicationMenuBlade/Overview/quickStar(Type//sourceType/Microsoft_AAD_IAM/appld/bfe5e58e-t1d5-4736-8996-0: 🏠 💿 🗽 🦉                                                                                                    | ≡    |
| Microsoft Azure                                                    | 🔎 Euscarrecurso, servicios y documentos (G+/)                                                                                                    | s. 🕘 |
| Inicio > MAINTENANCE DEVELOPMENT                                   | A >                                                                                                    |      |
| 🔣 VIVAit Call Web emp                                              | resa.vivait.es 🖈 …                                                                                                    | ×    |
| ρ Buscar (Ctrl+/) «                                                | 🔋 Eliminar 🕀 Puntos de conexión 🖪 Características en versión preliminar                                                                                                    |      |
| Información general                                                | 🜒 "Tiene un segundo? Nos encantaria conocer su opinión sobre la plataforma de identidad de Microsoft (anteriormente Azure AD para desarrolladores). 🄶                                                                                                    |      |
| 🖴 Inicio rápido                                                    |                                                                                                    | 1    |
| 🚀 Asistente para integración                                       | ↑ Información esencial                                                                                                    |      |
| Administrar                                                        | Nombre para mostrar : <u>VIVAIt Call Web empresa vivait es</u> Credenciales de cliente : <u>Agregar un certificado o secreto</u>                                                                                                    |      |
| Personalización de marca y                                         | Li de aplicación (clento) : béfa:58a-c165-2736-5956-6368:2346de URI de redirección : <u>Agregar un URI de redirección</u>                                                                                                    |      |
| propiedades                                                        | Intermination de opperation : autorezante de la caudadante de la caudadante |      |
| Cartification v corretor                                           | Tipos de cuenta compat : <u>Varias srganizaciones</u>                                                                                                    |      |
| Configuración de token                                             | 👔 Registros de aplicaciones se ha renovado y mejorado. ¿Quiere ver los cambios respecto a la versión heredada de Registros de aplicaciones? <u>Más información</u> X                                                                                                    |      |
| <ul> <li>Permisos de API</li> </ul>                                |                                                                                                    | - I  |
| <ul> <li>Exponer una API</li> </ul>                                | A partie del 30 de junit de 2020 ya no se agregarán nuevas casacteristicas a la Bibliceta de autenticación de Anara Activo Directory (ACU) ya Anara AD Graph. Continuaremos proporcionando soporte têcnico y actualizaciones de seguridad, pero no se offecenta actualizaciones de Microsoft (MAS) a Microsoft (ACU). Na formación                                                                                                    |      |
| Roles de aplicación                                                |                                                                                                    | - I  |
| <ul> <li>Propietarios</li> <li>Roles and administrators</li> </ul> | A partir del 9 de noviembre de 2020, los usuarios finales ya no podrán dar su consentimiento a aplicaciones multiinquilino que se hayan registrado recentemente sin editores comprobados. Agregar id de MPN para verificar el editor                                                                                                    |      |
| Manifiesto                                                         | Introducción Documentación                                                                                                    |      |
| Soporte técnico y solución de                                      |                                                                                                    |      |
| problemas                                                          | Compilación de la aplicación con la Plataforma de identidad de Microsoft                                                                                                    |      |
| Solución de problemas                                              | La Plataforma de identidad de Microsoft consta de un servicio de autenticación, bibliotecas de código abierto y herramientas de administración de aplicaciones. Puede crear soluciones de                                                                                                    |      |
| Nueva solicitud de soporte técnico                                 | autenticación modernas basadas en estándares, obtener acceso a las API y protegerlas; y agregar información de inicio de sesión para sus usuarios y dientes. Más información 😋                                                                                                    |      |
|                                                                    |                                                                                                    |      |

| Autor: Antonio Sánchez                               | Asunto: Integración de portal de |
|------------------------------------------------------|----------------------------------|
|                                                      | usuario de VIVAit Call Web en    |
|                                                      | Microsoft Teams                  |
| Revisado: Bartosz Hubert Grzech<br>Alfredo Rodríguez | Fecha: 19 de abril de 2022       |

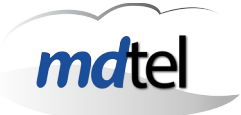

• Entramos en "Agregar un certificado o secreto"

| Archivo Editar Ver Historial                                                                                                    | Marcadores Herramiențas Ayyda<br>dlinuz26:Zabbix × +                                                                                                    |                                                                   | _ o 😣              |
|----------------------------------------------------------------------------------------------------|----------------------------------------------------------------------------------------------------|-------------------------------------------------------------------|--------------------|
| $\leftarrow \rightarrow \circ$                                                                                                    | A 🕫 https://portal.azure.com/#blade/Microsoft_AAD_RegisteredApps/ApplicationMenuBlade/Credentials/quickStartType//sourceType/Microsoft_                    | AAD_IAM/appid/bfe5e58a-c1d5-4736-8996- 🏠                          | ⊜ lin <b>v</b> ≡   |
| = Microsoft Azure                                                                                                    | ン Buscar recursos, servicios y documentos (G+/)                                                                                                    | D & @ @ & "                                                       | asanchez@vivait.es |
| Microsoft Azure     Microsoft Azure     Microsoft Azure     VIVAit Call Web em     VIVAit Call Web em     VIVAit Call Web em     VIVAit Call Web em     PesscartCrit+/)      «     Inicio rapido     Adiustreta     Inicio rapido     Adiustreta     Adiustreta     Inicio rapido     Adiustreta     Inicio rapido     Adiustreta     Inicio rapido     Adiustreta     Inicio rapido     Adiustreta     Inicio rapido     Adiustreta     Inicio rapido     Adiustreta     Inicio rapido     Adiustreta     Inicio rapido     Adiustreta     Adiustreta     Inicio rapido     Adiustreta     Adiustreta     Inicio rapido     Adiustreta     Inicio rapido     Adiustreta     Inicio rapido     Adiustreta     Inicio rapido     Adiustreta     Adiustreta     Adiustreta     Inicio rapido     Adiustreta     Adiustreta | Parameterização provinda y documentos (6+7)             FSA > VVART Call Web empresa vivait as             presa vivait.es         Certificados y secretos | Agregar un secreto de cliente<br>Desripción<br>Expira<br>20 meses |                    |
|                                                                                                    |                                                                                                    |                                                                   |                    |
|                                                                                                    |                                                                                                    | Agregar Cancelar                                                  |                    |

- Pulsamos en "Nuevo secreto de cliente" y:
   En Descripción, rellenamos: Clave de acceso
  - En expira: 24 mesesPulsamos el botón "Agregar" y obtenemos:

| Archivo Editar Ver Historial                                                                                                    | Marcadores Herramien <u>t</u> as Ayuda<br>mdlinux26: Zabbix × +                             |                                                        |                                                                   |                                                    |                                                              |                    |                 |            |               |     | - o 🙁              |
|----------------------------------------------------------------------------------------------------|---------------------------------------------------------------------------------------------|--------------------------------------------------------|-------------------------------------------------------------------|----------------------------------------------------|--------------------------------------------------------------|--------------------|-----------------|------------|---------------|-----|--------------------|
| ← → C                                                                                                    | A = https://portal.azure.com/#blad                                                          | e/Microsoft_AAD_Re                                     | gisteredApps/Applicatio                                           | nMenuBlade/Cred                                    | lentials/quickStartType//sour                                | ceType/Microsoft_A | AD_IAM/appid/bi | e5e58a-c1c | 5-4736-8996-1 | 3   |                    |
| Microsoft Azure                                                                                                    |                                                                                             | ₽ Buscar recursos,                                     | servicios y documentos (G+/)                                      |                                                    |                                                              |                    |                 | D \$       | · 🖉 🐵 (       | D R | asanchez@vivait.es |
| Inicio > MAINTENANCE DEVELOPM                                                                                                    | NT SA > VIVAit Call Web empresa.vivait.es<br>mpresa.vivait.es   Certificad                  | os y secretos                                          | ¢                                                                 |                                                    |                                                              |                    |                 |            |               |     | ×                  |
| P Buscar (Ctrl+/)                                                                                                    | 🛜 ¿Tiene algún comentario?                                                                  |                                                        |                                                                   |                                                    |                                                              |                    |                 |            |               |     |                    |
| <ul> <li>Información general</li> <li>Inicio rápido</li> </ul>                                                                                    | 👔 ¿Tiene un segundo para darnos su opinio                                                   | in? →                                                  |                                                                   |                                                    |                                                              | ×                  |                 |            |               |     |                    |
| 🚀 Asistente para integración<br>Administrar                                                                                                    | Las credenciales permiten a las aplicaciones<br>HTTPS). Para obtener un mayor nivel de gara | confidenciales identificars<br>ntía, le recomendamos q | e con el servicio de autenticac<br>Je use un certificado como cre | ión al recibir tokens y<br>edencial, en lugar de u | una ubicación web direccionable (c<br>In secreto de cliente. | on un esquema      |                 |            |               |     |                    |
| <ul> <li>Personalización de marca y<br/>propiedades</li> <li>Autenticación</li> </ul>                                                             | Los certificados de registro de aplicación                                                  | los secretos y las credencia                           | iles federadas se encuentran en                                   | las siguientes pestañas.                           |                                                              | ×                  |                 |            |               |     |                    |
| Certificados y secretos     Configuración de token     Permisos de API                                                                            | Certificados (0) Secretos de los clien<br>Se trata de una cadena de secreto que la ap       | te (1) Credenciales f                                  | ederadas (0)<br>su identidad al solicitar un tok                  | en. También se conoc                               | e como contraseña de aplicación.                             |                    |                 |            |               |     |                    |
| <ul> <li>Exponer una API</li> <li>Boles de anlicación</li> </ul>                                                                                  | + Nuevo secreto de cliente                                                                  | Franker                                                |                                                                   |                                                    | Id do cometo                                                 |                    |                 |            |               |     |                    |
| Propietarios Roles and administrators Manifiesto Soporte técnico y solución de problemas Solución de problemas Rueva solicitud de soporte técnico | Clave de acceso                                                                             | цана<br>1663/2024                                      | y 87Q-nl6Nm3_bwlXaAE                                              | AbM15PORn2 🕞                                       | na da Antesa                                                 | 900104 D           |                 |            |               |     |                    |

| Autor: Antonio Sánchez                               | Asunto: Integración de portal de<br>usuario de VIVAit Call Web en<br>Microsoft Teams |
|------------------------------------------------------|--------------------------------------------------------------------------------------|
| Revisado: Bartosz Hubert Grzech<br>Alfredo Rodríguez | Fecha: 19 de abril de 2022                                                           |

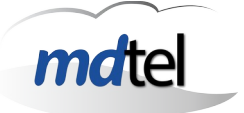

# En la página anterior , es necesario tomar nota para pasos posteriores de los siguientes datos:

- Expira. Es la fecha en la que expirará la clave creada y será necesario repetir este proceso. Conviene que el periodo de validez sea lo más grande posible y, por ello, al agregar indicamos un periodo de 24 meses. El valor lo almacenamos con la etiqueta <AAD\_CLAVE\_EXPIRA>.
- <u>Valor</u>. Es el valor de la clave o secreto. Hay que obtenerlo obligatoriamente copiando y pegando porque lo que se ve es incompleto. El valor lo almacenamos con la etiqueta <AAD\_CLAVE\_VALOR>.
- Id. de Secreto. Es el identificador de la clave o secreto. Hay que obtenerlo obligatoriamente copiando y pegando porque lo que se ve es incompleto. El valor lo almacenamos con la etiqueta <AAD\_CLAVE\_ID>.
- Entramos en "Exponer un API"
- Pulsamos en "Agregar un ámbito"
- Rellenamos "URI de id. de la aplicación":
  - Propuesto por defecto: api://bfe5e58a-c1d5-4736-8996-0d6b29346d6b
  - Rellenado: api://empresa.vivait.es/bfe5e58a-c1d5-4736-8996-0d6b29346d6b

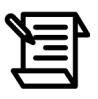

| Autor: Antonio Sánchez                               | Asunto: Integración de portal de<br>usuario de <b>VIVA</b> it Call Web en<br>Microsoft Teams |
|------------------------------------------------------|----------------------------------------------------------------------------------------------|
| Revisado: Bartosz Hubert Grzech<br>Alfredo Rodríguez | Fecha: 19 de abril de 2022                                                                   |

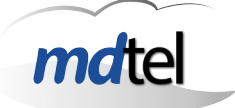

#### la cadena "bfe5e58a-c1d5-4736-8996-0d6b29346d6b" se incluye a modo de ejemplo, debiendo ser rellenada por el id de aplicación obtenido para el caso

| <u>Archivo Editar V</u> er Hi <u>s</u> torial I | tarcadores Herramiențas Ayuda                                                                                                    | - a 😣                                                                                                    |
|-------------------------------------------------|----------------------------------------------------------------------------------------------------|----------------------------------------------------------------------------------------------------|
| 👗 Agregar un ámbito - Micre× 🌀 po               | rtal acens - Buscar con $	imes$ $	ext{ }$ Panel de control - Login $	imes$ +                                                                                                    |                                                                                                    |
| ← → C 0                                         | 👌 📬 https://portal.azure.com/#blade/Microsoft_AAD_RegisteredApps/ApplicationMenuBlade/ProtectAnAPI/quickStartType//sourceType/Micro                                                                                                    | soft_AAD_IAM/appId/bfe5e58a-c1d5-4736-895 ✿ 💿 🕼 € ≡                                                                             |
| Microsoft Azure                                 | √ Buscar recursos, servicios y documentos (G+/)                                                                                                    | 🖸 💀 🖓 🕲 🖓 R asanchez@vivait.es 🤐                                                                                                |
| Inicio > MAINTENANCE DEVELOPMENT                | SA > VIVAit Call Web empresa.vivait.es                                                                                                    | Agregar un ámbito ×                                                                                                    |
| 🙆 VIVAit Call Web em                            | presa.vivait.es   Exponer una API 🛷 …                                                                                                    |                                                                                                    |
| P Buscar (Ctrl+/) «                             | $\mathcal{R}$ "Tiene algún comentario?                                                                                                    | Necesitará establecer un URI de id. de aplicación antes de agregar un permiso. Hemos<br>seleccionado uno, pero puede cambiarlo. |
| Información general                             | URI de id. de aplicación 🕐 Establecer                                                                                                    | URI de id. de aplicación * ①                                                                                                    |
| 🚳 Inicio rápido                                 |                                                                                                    | api://empresa.vivait.es/bfe5e58a-c1d5-4736-8996-0d6b29346d6b                                                                    |
| 💉 Asistente para integración                    | Ámbitos definidos por esta API                                                                                                    |                                                                                                    |
| Administrar                                     | Defina ámbitos personalizados para restringir el acceso a los datos y las funciones protegidas por la API. Una aplicación que necesita<br>acceder a partes de esta API puede solicitar que un usuario o administrador dé su consentimiento a uno o más de estos. |                                                                                                    |
| Personalización de marca y<br>propiedades       | Al agregar un ámbito aqui, solo se crean permisos delegados. Si quiere crear ámbitos solo de aplicación, use la opción "Roles de aplicación" y defina los roles de aplicación                                                                                    |                                                                                                    |
| Autenticación                                   | que se puedan asignar a un tipo de aplicación. Vaya a Roles de aplicación.                                                                                                    |                                                                                                    |
| Certificados y secretos                         | + Agregar un ámbito                                                                                                    |                                                                                                    |
| III Configuración de token                      | Ámbitos Quién puede dar el Nombre para mostrar Nombre para mostrar Estado                                                                                                    |                                                                                                    |
| Permisos de API                                 | No se ha definido ningún ámbito.                                                                                                    |                                                                                                    |
| Exponer una API                                 |                                                                                                    |                                                                                                    |
| Roles de aplicación                             | Aplicaciones cliente autorizadas<br>Al suteritar a una validación cliente se ledica que la API confís en la validación y no conocición a los unaviers que den cu consectimiente.                                                                                 |                                                                                                    |
| Roles and administrators                        | ra autorizar o una ginicación ruente, se mona que la rer coma en la apricación y no se pedia a los usuanos que ten so consentimiento<br>cuando el cliente realice llamadas a la API.                                                                             |                                                                                                    |
| Manifiesto                                      | + Agregar una aplicación cliente                                                                                                    |                                                                                                    |
| Soporte técnico y solución de                   | Id. de cliente Ámbitos                                                                                                    |                                                                                                    |
| problemas                                       | No se ha autorizado ninguna aplicación cliente.                                                                                                    |                                                                                                    |
| Solución de problemas                           |                                                                                                    |                                                                                                    |
| Nueva solicitud de soporte técnico              |                                                                                                    |                                                                                                    |
|                                                 |                                                                                                    |                                                                                                    |
|                                                 |                                                                                                    | Guardar y continuar Cancelar                                                                                                    |

\*Pulsamos "Guardar y continuar"

| Autor: Antonio Sánchez          | Asunto: Integración de portal de |
|---------------------------------|----------------------------------|
|                                 | usuario de VIVAit Call Web en    |
|                                 | Microsoft Teams                  |
| Revisado: Bartosz Hubert Grzech | Fecha: 19 de abril de 2022       |
| Alfredo Rodríguez               |                                  |

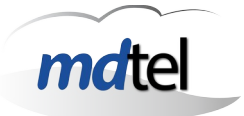

| · → C O                                                                                                    | A 🕫 https://portal.azure.com/#blade/Microsoft_AAD_RegisteredApps/ApplicationMenuBlade/ProtectAnAPI/quickStartType//sourceType/Microsoft                                                                                                    | ft_AAD_IAM/appid/bfe5e58a-c1d5-4736-899 🏠 🛛 🛇 🔤 🖉                                                                                                    |
|----------------------------------------------------------------------------------------------------|----------------------------------------------------------------------------------------------------|----------------------------------------------------------------------------------------------------|
| Microsoft Azure                                                                                                    | ,P Buscar recursos, servicios y documentos (G+/)                                                                                                    | E 💀 🖉 🛞 🕜 🗟 asanchez@vivait.es                                                                                                    |
| iicio > MAINTENANCE DEVELOPMEN                                                                                                    | TSA > VVAt Call Web empresa vival es<br>npresa.vivait.es   Exponer una API ≉ …                                                                                                    | Agregar un ámbito                                                                                                    |
| Descar (CH+/) «      Información general      Inicio rápido      Asistente para integración  dministrar      Personalización de marca y propiedades      Autenticación      Centificados y secretos      Configuración de token                                                                                 | Constrained and the set of the set of t | Nombre de almblo * •         eccess_as_user         "poziempresswart.egren/seSa-cld5-4736-8996-0d6b23346d6b/access_ae_user         "Quién puede dar el consentimiento d' administrador * •         "Collimitationer guara mostar del consentimiento del administrador * •         Teams puede acceder al perfit del usuario         Descripción del consentimiento del administrador * •         Teams puede acceder al perfit del usuario         Nombre para mostar del consentimiento del usuario |
| <ul> <li>Permissi de API</li> <li>Esponer una API</li> <li>Roles de aplicación</li> <li>Roles and administrators</li> <li>Noles and administrators</li> <li>Manifiesto</li> <li>oporte técnico y solución de<br/>roblemas</li> <li>Solución de problemas</li> <li>Nueva solicitud de soporte técnico</li> </ul> | No se ha definido ningun ámbito.  Aplicaciones cliente autorizadas Al autorizar a una aplicación cliente, se indica que la API confia en la aplicación y no se pedirá a los usuarios que den su consentimiento cuando el cliente relice llamadas a la API.  Agregar una aplicación cliente Id. de cliente No se ha autorizado ninguna aplicación cliente.                                                                                                    | Teams puede acceder a fu perfil y hacer peticiones en tu nombre<br>Descripción del consentimiento del usuario O<br>Teams puede acceder a lu perfil y hacer peticiones en tu nombre<br>Estado O<br>(Estado O<br>Deshabilitado)                                                                                                    |

• Pulsamos botón "Agregar ámbito". Nos aseguramos que el estado del ámbito es "Habilitado"

| Microsoft Azure                           | P Buscar recursos, servicios y documentos (G+/)                                                                                                    | A 🖉 🖉 | ୭ ନ | asanchez@vivait.e         |
|-------------------------------------------|----------------------------------------------------------------------------------------------------|-------|-----|---------------------------|
| cio > MAINTENANCE DEVELOPMENT             | SA > VIVAit Call Web empresavivait es                                                                                                    |       |     | MAINTENANCE DEVELOPMENT S |
| VIVAit Call Web em                        | oresa.vivait.es   Exponer una API 🛷 …                                                                                                    |       |     |                           |
| Buscar (Ctrl+/) «                         | 🖗 "Tiene algún comentario?                                                                                                    |       |     |                           |
| Información general                       |                                                                                                    |       |     |                           |
| Inicio rápido                             | 👔 ¿Tiene un segundo para darnos su opinión? →                                                                                                    |       |     |                           |
| Asistente para integración                |                                                                                                    |       |     |                           |
| ministrar                                 | URI de id. de aplicación api://empresa.vivait.es/bfe5e58a-c1d5-4736-8996-0d6b29346d6b 🕥 🖉 î                                                                                                    |       |     |                           |
| Personalización de marca y<br>propiedades | Ámbitos definidos por esta API                                                                                                    |       |     |                           |
| Autenticación                             | Defina ámbitos personalizados para restringir el acceso a los datos y las funciones protegidas por la API. Una aplicación que necesita                                                                                                    |       |     |                           |
| Certificados y secretos                   | acceder a partes de esta API puede solicitar que un usuano o administrador de su consentimiento a uno o más de estos.                                                                                                    |       |     |                           |
| Configuración de token                    | Al agregar un amoito aqui, solo se crean permisos delegados: si quiere crear amoitos solo de aplicación, use la opción Koles de aplicación y defina los roles de aplicación<br>que se puedan asignar a un tipo de aplicación. Vaya a Roles de aplicación. |       |     |                           |
| Permisos de API                           | + Agregar un ámbito                                                                                                    |       |     |                           |
| Exponer una API                           | Ámbitos Quién puede dar el Nombre para mostrar Nombre para mostrar Estado                                                                                                    |       |     |                           |
| Roles de aplicación                       | api://empresa.vivait.es/bfeSe58a-c1d5-4736-8996-0d 🚺 Administradores y usu Teams puede acceder al p Teams puede acceder a tu Habilitado                                                                                                    |       |     |                           |
| Propietarios                              |                                                                                                    |       |     |                           |
| Roles and administrators                  | Aplicaciones cliente autorizadas                                                                                                    |       |     |                           |
| Manifiesto                                | Al autorizar a una aplicación cliente, se indica que la API confia en la aplicación y no se pedirá a los usuarios que den su consentimiento                                                                                                    |       |     |                           |
| orte técnico y solución de                | cuando el cliente realice llamadas a la API.                                                                                                    |       |     |                           |
| vlemas                                    | + Arrenar una anlicación cliente                                                                                                    |       |     |                           |
| Solución de problemas                     | ld, de cliente Ámbitos                                                                                                    |       |     |                           |
| Nueva solicitud de soporte técnico        | No se ha autorizado ninguna aplicación cliente                                                                                                    |       |     |                           |

- Ahora tenemos que pulsar "Agregar una aplicación cliente"
- Rellenamos "Id. de cliente":(por ejemplo) 1fec8e78-bce4-4aaf-ab1b-5451cc387264

| Autor: Antonio Sánchez                               | Asunto: Integración de portal de<br>usuario de <b>VIVA</b> it Call Web en<br>Microsoft Teams |
|------------------------------------------------------|----------------------------------------------------------------------------------------------|
| Revisado: Bartosz Hubert Grzech<br>Alfredo Rodríguez | Fecha: 19 de abril de 2022                                                                   |

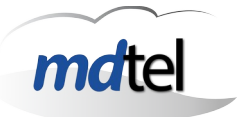

- Activamos el check del ámbito
- Pulsamos el botón "Agregar aplicación"

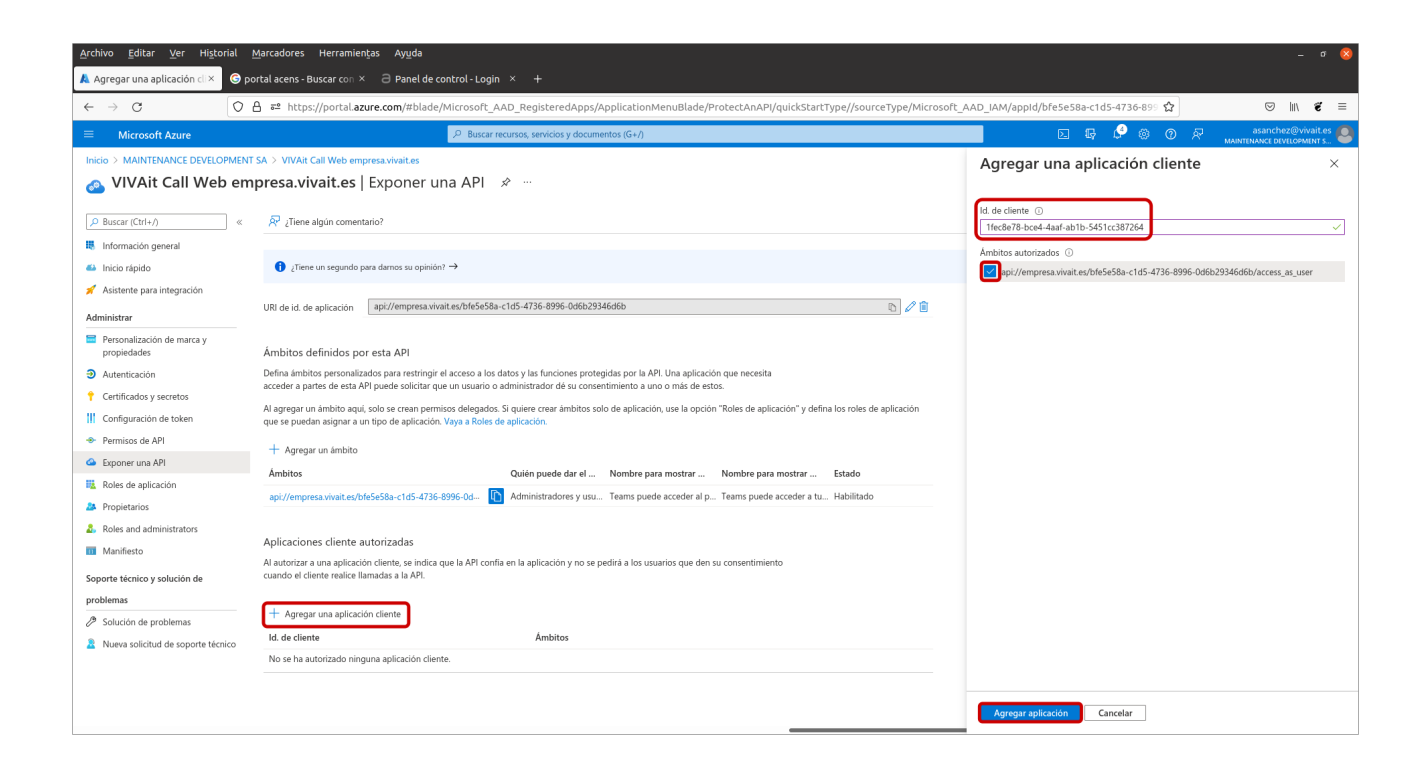

Con esto, autorizamos a "Teams mobile" y a la aplicación Teams de escritorio

| Autor: Antonio Sánchez                               | Asunto: Integración de portal de                 |       |
|------------------------------------------------------|--------------------------------------------------|-------|
|                                                      | usuario de VIVAit Call Web en<br>Microsoft Teams | mdtel |
| Revisado: Bartosz Hubert Grzech<br>Alfredo Rodríguez | Fecha: 19 de abril de 2022                       |       |

- Es necesario repetir lo mismo con "Id. de cliente": (por ejemplo) 5e3ce6c0-2b1f-4285-8d4b-75ee78787346. Con ello se autoriza a la aplicación web de Teams
- El resultado será similar a la siguiente ilustración

| Archivo Editar Ver Historial Marcadores Herramiențas Ayyda     |                                                                                                    |                    |  |  |  |
|----------------------------------------------------------------|----------------------------------------------------------------------------------------------------|--------------------|--|--|--|
| 👗 VIVAit Call Web empresa. × 🤅                                 | Portal acens- Buscar con × - ∂ Panel de control-Login × +                                                                                                    |                    |  |  |  |
| ← → C C                                                        | ) 🖞 🛱 🛤 https://portal azure.com/#blade/Microsoft_AAD_RegisteredApps/ApplicationMenuBlade/ProtectAnAPI/quickStartType//sourceType/Microsoft_AAD_IAM/appld/bfe5e58a-ctd5-4736-899 🏠                                                                                                    | S III € Ξ          |  |  |  |
| ≡ Microsoft Azure                                              | 🔎 Buscar recursos, servicios y documentos (G+/) 🛛 😨 🚱 🖉 🛞 🔿 🔗                                                                                                    | asanchez@vivait.es |  |  |  |
| Inicio > MAINTENANCE DEVELOPM                                  | ENTSA > VIVAit Call Web empresa vivait.es                                                                                                    |                    |  |  |  |
| 🔗 VIVAit Call Web e                                            | mpresa.vivait.es   Exponer una API 🛷 …                                                                                                    | ×                  |  |  |  |
| P Buscar (Ctrl+/)                                              | < 🖗 ¿Tiene algún comentario?                                                                                                    |                    |  |  |  |
| Información general                                            |                                                                                                    |                    |  |  |  |
| 📣 Inicio rápido                                                | I zTiene un segundo para darnos su opinión? →                                                                                                    | ×                  |  |  |  |
| 💉 Asistente para integración                                   |                                                                                                    |                    |  |  |  |
| Administrar                                                    | URI de la de aplicación apri//empresa.vivalt.ex/bf6/s58a-c1d5-4736-8996-0d6b29346d6b                                                                                                    |                    |  |  |  |
| <ul> <li>Personalización de marca y<br/>propiedades</li> </ul> | Ámbitos definidos por esta API                                                                                                    |                    |  |  |  |
| Autenticación                                                  | Defina ámbitos personalizados para restringir el acceso a los datos y las funciones protegidas por la API. Una aplicación que necesita                                                                                                    |                    |  |  |  |
| Certificados y secretos                                        | accente a partes te esta ver potre soncian que un soutai o summissi acou esta consentimiento a una o mais de estos.                                                                                                    |                    |  |  |  |
| Configuración de token                                         | n agraya una anticular des, sous et vergen laminos o endegados a su deme torea anticios sous de apincación y user la opición i norea se apincación y dema tos rores de apincación i y dema tos rores de apincación i y dema fois de aplicación. Y se a a foise de aplicación i y dema a foise de aplicación i y dema a foise de aplicación i y dema a foise de aplicación. |                    |  |  |  |
| Permisos de API                                                | + Agregar un ámbito                                                                                                    |                    |  |  |  |
| <ul> <li>Exponer una API</li> </ul>                            | Ambitos Quién puede dar el Nombre para mostrar Nombre para mostrar Estado                                                                                                    |                    |  |  |  |
| Roles de aplicación                                            | api//empresa.vivait.es/b/e5e58a-c1d5-4736-8396-0d- 👔 Administradores y usu Teams puede acceder al p Teams puede acceder a tu Habilitado                                                                                                    |                    |  |  |  |
| Propietarios                                                   |                                                                                                    |                    |  |  |  |
| Roles and administrators                                       | Aplicaciones cliente autorizadas                                                                                                    |                    |  |  |  |
| Manifiesto                                                     | Al autorizar a una aplicación cliente, se indica que la API confla en la aplicación y no se pedirá a los usuarios que den su consentimiento                                                                                                    |                    |  |  |  |
| Soporte técnico y solución de                                  | cuando el cliente realice llamadas a la API.                                                                                                    |                    |  |  |  |
| problemas                                                      | + Arrear una aplicación cliente                                                                                                    |                    |  |  |  |
| Solución de problemas                                          | i regrege serie que contracte en entre                                                                                                    |                    |  |  |  |
| Nueva solicitud de soporte técnico                             | 1 tere 27 h bred dant ability 525 fore 387.752 1                                                                                                    |                    |  |  |  |
|                                                                | 533c6c0-2b14-255-2d4b-75ex787878746 1                                                                                                    |                    |  |  |  |
|                                                                |                                                                                                    |                    |  |  |  |
|                                                                |                                                                                                    |                    |  |  |  |

| Autor: Antonio Sánchez                               | Asunto: Integración de portal de<br>usuario de <b>VIVA</b> it Call Web en<br>Microsoft Teams |
|------------------------------------------------------|----------------------------------------------------------------------------------------------|
| Revisado: Bartosz Hubert Grzech<br>Alfredo Rodríguez | Fecha: 19 de abril de 2022                                                                   |

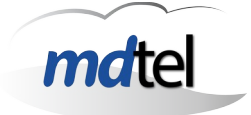

- Entramos en "Permisos de API" y pulsamos en "Agregar un premiso"
- Pulsamos en "Microsoft Graph"

| Archivo Editar Ver Historial              | <u>M</u> arcadores Herramien <u>t</u> as Ay                                              | уūda                                                                                                    |                                                                        |                                                                      |                                                                                                    |                                                                                                    |                           |
|-------------------------------------------|------------------------------------------------------------------------------------------|----------------------------------------------------------------------------------------------------|------------------------------------------------------------------------|----------------------------------------------------------------------|----------------------------------------------------------------------------------------------------|----------------------------------------------------------------------------------------------------|---------------------------|
| Solicitud de permisos de 🗵 G p            | ortal acens - Buscar con × 🛛 Pa                                                          | anel de control - Login × +                                                                                                    |                                                                        |                                                                      |                                                                                                    |                                                                                                    |                           |
| ÷ → C O                                   | A s <sup>2</sup> https://portal.azure.com/                                               | /#blade/Microsoft_AAD_RegisteredApps/ApplicationN                                                                                        | /enuBlade/CallAnAPI/quickS                                             | tartType//sourceType/Microsoft_AAD_                                  | IAM/appid/bfe5e58a-c1d5-4736-89                                                                                                    | 996-0 😭 🛛 🔊                                                                                                    | ill\ 🐔                    |
| Microsoft Azure                           |                                                                                          | P Buscar recursos, servicios y documentos (G+/)                                                                                          |                                                                        |                                                                      | 📃 🖸 🖓 🖓                                                                                                    | O R asanchez     MAINTENANCE DEVEL     MAINTENANCE DEVEL     MAINTENANCE     MAINTENANCE | @vivait.es<br>LOPMENT S., |
| nicio > MAINTENANCE DEVELOPMENT           | SA > VIVAit Call Web empresa.vivai                                                       | it.es                                                                                                    |                                                                        | Solicitud de permisos d                                              | e API                                                                                                    |                                                                                                    |                           |
| VIVAit Call Web em                        | presa.vivait.es   Perm                                                                   | iisos de API 👒 …                                                                                                    |                                                                        |                                                                      |                                                                                                    |                                                                                                    |                           |
| O Buerar (Ctrl+A                          | 🔿 Actualizar 🛛 💀 (Tiana alcui                                                            | in comentario?                                                                                                    |                                                                        | Seleccionar una API                                                  |                                                                                                    |                                                                                                    |                           |
| Información general                       | V Hotositar / A Shere algo                                                               | in compliance.                                                                                                    |                                                                        | API de Microsoft API usadas en mi c                                  | rganización Mis API                                                                                                    |                                                                                                    |                           |
| Inicio rápido                             |                                                                                          |                                                                                                    |                                                                        | API de Microsoft más usadas                                          |                                                                                                    |                                                                                                    |                           |
| Asistente para integración                | A partir del 9 de noviembre de 2                                                         | 2020, los usuarios finales ya no podrán dar su consentimiento a aplicació                                                                | ones multiinquilino que se hayan reg                                   | Microsoft Graph                                                      |                                                                                                    |                                                                                                    |                           |
| dministrar                                |                                                                                          |                                                                                                    |                                                                        | Aproveche la gran cantidad                                           | de catos disponibles en Office 365, Enterprise                                                                                        | Mobility + Security y Windows 10. Acceda                                                                                                    |                           |
| Personalización de marca y<br>propiedades | <ul> <li>La columna "Se necesita el cons<br/>o el valor de las organizaciones</li> </ul> | entimiento del administrador" muestra el valor predeterminado de una<br>en las que se usará esta aplicación. <u>Más información</u>      | organización. No obstante, el conser                                   | único punto de conexión.                                             | duot o Lichange, Onebrive, Onevole, Sharero                                                                                           | uni, Planiner y muchos mas meulante un                                                                                                    |                           |
| Autenticación                             | Permisos configurados                                                                    |                                                                                                    |                                                                        |                                                                      |                                                                                                    |                                                                                                    |                           |
| Certificados y secretos                   | Las aplicaciones están autorizadas a<br>permisos configurados debe incluir t             | llamar a las API cuando los usuarios o administradores les concede<br>todos los permisos que necesita la aplicación. Más información sob | en permisos como parte del proce<br>pre los permisos y el consentimien | Azure Communication<br>Services                                      | Azure Service Management                                                                                                    | Data Export Service for<br>Microsoft Dynamics 365                                                                                                    |                           |
| Configuración de token                    |                                                                                          |                                                                                                    |                                                                        | Experiencias de comunicación<br>enriquesidas con la misma plataforma | Ofrece acceso mediante programación<br>a la mavoria de las funciones                                                                  | Permite exportar datos desde una<br>organización de Microsoft Dunamics                                                                                                    |                           |
| <ul> <li>Permisos de API</li> </ul>       | Nombre de permisos /API                                                                  | Tipo Descripción                                                                                                    | Se necesita el conse                                                   | de CPaaS segura que usa Microsoft<br>Teams                           | disponibles mediante Azure Portal.                                                                                                    | CRM a un destino externo.                                                                                                    |                           |
| Exponer una API                           | V Microsoft Graph (1)                                                                    | npo Descripción                                                                                                    | Se necesta el conse.                                                   |                                                                      |                                                                                                    |                                                                                                    |                           |
| Roles de aplicación                       | User.Read                                                                                | Delegada Iniciar sesión y leer el perfil del usuario                                                                                     | No                                                                     | Dynamics 365 Business                                                | Dynamics CRM                                                                                                    | Flow Service                                                                                                    |                           |
| Poles and administrators                  |                                                                                          |                                                                                                    |                                                                        | Acceso mediante programación a datos                                 | Permite acceder a las funciones de                                                                                                    | Permite insertar plantillas de flujos y                                                                                                    |                           |
| Manifiesto                                | Para ver y administrar los permisos y                                                    | el consentimiento del usuario, pruebe a usar aplicaciones empres                                                                         | ariales.                                                               | y funcionalidades en Dynamics 365<br>Business Central                | sistemas de ERP.                                                                                                    | administrar hujos.                                                                                                    |                           |
| norte técnico y colución de               |                                                                                          |                                                                                                    |                                                                        |                                                                      |                                                                                                    |                                                                                                    |                           |
| oblemas                                   |                                                                                          |                                                                                                    |                                                                        |                                                                      | Office 365 Management APIs                                                                                                    | -                                                                                                    |                           |
| Solución de problemas                     |                                                                                          |                                                                                                    |                                                                        | Ofrece acceso mediante programación                                  | Permite recuperar información sobre                                                                                                   | Permite crear y administrar potas lista                                                                                                    | s.                        |
| Nueva solicitud de soporte técnico        |                                                                                          |                                                                                                    |                                                                        | a datos de intune.                                                   | usuarios, administradores, sistemas,<br>acciones de directiva y eventos de los<br>registros de actividad de Azure AD y<br>Office 365. | imágenes, archivos y más en blocs de<br>notas de OneNote.                                                                                                    |                           |
|                                           |                                                                                          |                                                                                                    |                                                                        | Power BI Service                                                     | SharePoint                                                                                                    | Skype for Business                                                                                                    |                           |

| <u>A</u> rchivo <u>E</u> ditar <u>V</u> er Hi <u>s</u> torial                                                                                                    | Marcadores Herramiențas Ayuda<br>ortal acens-Buscar co⊳×  ⊖ Panel de control-Login ×  +                                                                                                    |                                                                                                    | – a 😣                                                                                                    |
|----------------------------------------------------------------------------------------------------|----------------------------------------------------------------------------------------------------|----------------------------------------------------------------------------------------------------|----------------------------------------------------------------------------------------------------|
| $\leftarrow \rightarrow \mathbf{C}$                                                                                                    | A #2 https://portal.azure.com/#blade/Microsoft_AAD_RegisteredApps/ApplicationMenuBlade/CallAnAPI/quic                                                                                                    | kStartType//sourceType/Microsoft_AAD_IAM/appId/bfe5e5                                                                                                    | 8a-c1d5-4736-8996-0: ✿ 🔍 🛇 🕪 🧉                                                                                                    |
|                                                                                                    | ∠ Buscar recursos, servicios y documentos (G+/)                                                                                                    |                                                                                                    | 🖸 💀 🖉 🛞 🕜 🗟 asanchez@vivait.es 🤩                                                                                                    |
| Inicio > MAINTENANCE DEVELOPMENT<br>VIVAIT Call Web em<br>Pascar (Ctrl+/) «<br>Inicio ripido<br>Asistente para integración<br>Administrar<br>Personalización de marca y<br>propriedado:<br>Autenticación<br>Configuración de token<br>Permisos de API<br>Catificados y secretos<br>II Configuración de token<br>Permisos de API<br>Catificados y secretos<br>II Configuración de token<br>Permisos de API<br>Catificados y secretos<br>II Configuración de token<br>Propietarios<br>Roles and administrators<br>Manifesto<br>Sopotre técnico y solución de<br>problemas<br>Propietarios<br>Nueva solicitud de soporte técnico | SA > VIXAL Call Web empresa vivates         Impresa.vivait.es       Permissos de API         Impresa.vivait.es       Permissos de API         Impresa.vivait.es       Permissos de API         Impresa.vivait.es       Permissos de API         Impresa.vivait.es       Permissos de API         Impresa.vivait.es       Permissos de API         Impresa.vivait.es       Permissos de API         Impresa.vivait.es       Permissos de API         Impresa.vivait.es       Permissos configurados         Impresa.vivait.es       Permissos configurados         Impresa.vivait.es       Conceder consentimiento de administradore para MAINTENANCE DEVELOPMENT SA         Nombre de permissos (API       Tapo       Descripción         Manador de Permissos MAPI       Tapo       Descripción         Vencoort Graph (1)       Use: Read       Delegada       Inciar seión y lere el perfil del usuario         Veraver y administradors permissos y el consentimiento del usuario, pruebe a usar aplicaciones empresariales.       No | Solicitud de permisos de API<br>(Todas las API<br>Microsoft Graph<br>https://graph.microsoft.com/ Doss (*)<br>Qué tipo de permiso necesita la aplicación veb?<br>Permisos delegados<br>Internación de permiso acceder a la API como el usuario que haya<br>inciado la senión. | Permises de la aplicación           Se aplicación es ejecuta como aerición en segundo plano o demonio<br>in un unario que haya inicided la seción. |
|                                                                                                    |                                                                                                    | Agregar permisos Descartar                                                                                                    |                                                                                                    |

| Autor: Antonio Sánchez                               | Asunto: Integración de portal de<br>usuario de <b>VIVA</b> it Call Web en<br>Microsoft Teams |
|------------------------------------------------------|----------------------------------------------------------------------------------------------|
| Revisado: Bartosz Hubert Grzech<br>Alfredo Rodríguez | Fecha: 19 de abril de 2022                                                                   |

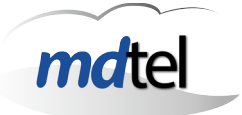

• Añadimos "profile" y pulsamos botón "Agregar permisos"

| <u>Archivo Editar Ver Historial</u>                                                                | <u>M</u> arcadores Herramien <u>t</u> as Ay <u>u</u> da                                                                                                    |                                                                                                    |                                                                                                 |  |  |
|----------------------------------------------------------------------------------------------------|----------------------------------------------------------------------------------------------------|----------------------------------------------------------------------------------------------------|-------------------------------------------------------------------------------------------------|--|--|
| 🛕 Solicitud de permisos de 🗵 🌀 po                                                                  | ortal acens - Buscar con × 🗦 Panel de control - Login × 🕂                                                                                                    |                                                                                                    |                                                                                                 |  |  |
| ← → C O                                                                                            | 👌 🕫 https://portal.azure.com/#blade/Microsoft_AAD_RegisteredApps/ApplicationMenuBlade/CallAnAPI/quick                                                                                                    | 5tartType//sourceType/Microsoft_AAD_IAM/appId/bfe5e58a-c1d5-4736-8996-۰۰ 兌                                                                                                    | ≡ ¥ /II ©                                                                                       |  |  |
| ≡ Microsoft Azure                                                                                  | P Buscar recursos, servicios y documentos (G+/)                                                                                                    | D 🛱 🖉 🎯 (                                                                                                    | D 🕅 asanchez@vivait.es                                                                          |  |  |
| Inicio > MAINTENANCE DEVELOPMENT                                                                   | SA > VIVAR Call Web empresa vival es<br>presa vivait es   Permisos de API 🛷 …                                                                                                    | Solicitud de permisos de API                                                                                                    | ×                                                                                               |  |  |
|                                                                                                    | 🕐 Actualizar 🔰 🔗 ¿Tiene algún comentario?                                                                                                    | Iodas Ias API     Empiece a escribir un permiso para filtrar los resultados.                                                                                                    |                                                                                                 |  |  |
| <ul> <li>Información general</li> <li>Inicio rápido</li> <li>Asistente para integración</li> </ul> | A partir del 9 de noviembre de 2020, los usuarios finales ya no podrán dar su consentimiento a aplicaciones multiinquilino que se hayan reg                                                                                              | D La columna "Se necesita el consentimiento del administrador "muestra el valor predeterminado<br>consentimiento del usuario puede personalizarse por permito, por usuario o por aplicación. Es pa<br>de su organización o el valor de las organizaciones en las que se usará esta aplicación. <u>Más infor</u> | de una organización. No obstante, el X<br>ssible que esta columna no refleje el valor<br>mación |  |  |
| Administrar Personalización de marca y pressidados                                                 | La columna "Se necesita el consentimiento del administradori "nuestra el valor predeterminado de una organización. No obstante, el conse<br>o el valor de las organizaciones en las que se usará esta aplicación. <u>Más información</u> | Permiso V Permisos de Openid (1)                                                                                                    | Se necesita el consentimiento del                                                               |  |  |
| Propiedades     Autenticación     Certificados y secretos                                          | Permisos configurados<br>Las aplicaciones están autorizadas a llamar a las API cuando los usuarios o administradores les conceden permisos como parte del proc                                                                           | email ③<br>Ver la dirección de correo electrónico de los usuarios                                                                                                    | No                                                                                              |  |  |
| Configuración de token                                                                             | permisos configurados debe incluir todos los permisos que necesita la aplicación. Más información sobre los permisos y el consentimien                                                                                                   | Mantener el acceso a los datos a los que se le ha concedido acceso                                                                                                    | No                                                                                              |  |  |
| ⇒ Permisos de API                                                                                  | Agregar un permiso Conceder consentimiento de administrador para MAINTENANCE DEVELOPMENT SA Nombre de permisos/API Tipo Descripción Se necesita el conse.                                                                                | openid ①<br>Iniciar la sesión de usuarios                                                                                                    | No                                                                                              |  |  |
| Roles de aplicación                                                                                | ✓ Microsoft Graph (1)                                                                                                    | profile ①<br>Ver el perfil bàsico de los usuarios                                                                                                    | No                                                                                              |  |  |
| Propietarios                                                                                       | User.Read Delegada Iniciar sesión y leer el perfil del usuario No                                                                                                    | > AccessReview                                                                                                    |                                                                                                 |  |  |
| <ul> <li>Roles and administrators</li> <li>Manifiesto</li> </ul>                                   | Para ver y administrar los permisos y el consentimiento del usuario, pruebe a usar aplicaciones empresariales.                                                                                                    | > AdministrativeUnit                                                                                                    |                                                                                                 |  |  |
| Soporte técnico y solución de                                                                      |                                                                                                    | > AgreementAcceptance                                                                                                    |                                                                                                 |  |  |
| Problemas                                                                                          |                                                                                                    | > Agreement                                                                                                    |                                                                                                 |  |  |
| Nueva solicitud de soporte técnico                                                                 |                                                                                                    | > Analytics                                                                                                    |                                                                                                 |  |  |
|                                                                                                    |                                                                                                    | Agregar permisos Descartar                                                                                                    |                                                                                                 |  |  |

### • Debe quedar:

| <u>Archivo</u> <u>Editar</u> <u>V</u> er Hi <u>s</u> torial                              | ychivo <u>E</u> ditar <u>V</u> er Higtorial <u>M</u> arcadores Herramientas Ayydaσ                                                                                                    |                       |                                                                   |                                        |                                       |             |                      |                |                |            |               |            |                          |                         |       |
|------------------------------------------------------------------------------------------|----------------------------------------------------------------------------------------------------|-----------------------|-------------------------------------------------------------------|----------------------------------------|---------------------------------------|-------------|----------------------|----------------|----------------|------------|---------------|------------|--------------------------|-------------------------|-------|
| 👗 VIVAIL Call Web empres 🛪 🐵 portal acens - Buscar coii × 🗇 Panel de control - Login × + |                                                                                                    |                       |                                                                   |                                        |                                       |             |                      |                |                |            |               |            |                          |                         |       |
| $\leftarrow \rightarrow G$ 0                                                             | 🖉 🛱 🕫 https://portal.azure.com/#blade/Microsoft_AAD_RegisteredApps/ApplicationMenuBlade/CallAnAPI/quickStartType//sourceType/Microsoft_AAD_IAM/appld/bfe5e58a-c1d5-4736-8996-0 🏠 🛛 🛛 🕅 |                       |                                                                   |                                        |                                       |             |                      | lii\ e         | : ≡            |            |               |            |                          |                         |       |
| ≡ Microsoft Azure                                                                        |                                                                                                    | J                     | <ul> <li>Buscar recursos, servicios y documentos (G+/)</li> </ul> |                                        |                                       |             |                      |                | D (            | ₹ 🖉        | © @           |            | asanch<br>MAINTENANCE DI | ez@vivait<br>IVELOPMENT | les 🙆 |
| Inicio > MAINTENANCE DEVELOPMENT                                                         | Inicio > MAINTENANCE DEVELOPMENT SA > VIVAIT Call Web empresavivaites                                                                                                    |                       |                                                                   |                                        |                                       |             |                      |                |                |            |               |            |                          |                         |       |
| <sub> -</sub> VIVAit Call Web em                                                         | presa.vivait.es   Pe                                                                                                    | rmisos de             | API ☆ …                                                           |                                        |                                       |             |                      |                |                |            |               |            |                          |                         | ×     |
| P Buscar (Ctrl+/) «                                                                      | 💍 Actualizar 🔰 🔗 ¿Tiene                                                                                                    | algún comentario      | 2                                                                 |                                        |                                       |             |                      |                |                |            |               |            |                          |                         |       |
| Información general                                                                      | Está editando los permisos                                                                                                    | de la aplicación. los | usuarios tendrán que dar su consentimiento incluso s              | i va lo han hecho.                     |                                       |             |                      |                |                |            |               |            |                          |                         |       |
| nicio rápido                                                                             |                                                                                                    |                       |                                                                   | ·                                      |                                       |             |                      |                |                |            |               |            |                          |                         |       |
| 🚀 Asistente para integración                                                             |                                                                                                    |                       |                                                                   |                                        |                                       |             |                      |                |                |            |               |            |                          |                         |       |
| Administrar                                                                              | A partir del 9 de noviembre                                                                                                    | de 2020, los usuari   | os finales ya no podrán dar su consentimiento a aplica            | aciones multiinquilino que se hayan re | gistrado recientemente sin editores o | comproba    | idos. <u>Agregar</u> | id. de MPN pa  | a verificar el | editor     |               |            |                          |                         | ×     |
| Personalización de marca y<br>propiedades                                                | La columna "Se necesita el                                                                                                    | consentimiento del    | administrador" muestra el valor predeterminado de u               | na organización. No obstante, el cons  | entimiento del usuario puede person   | nalizarse p | or permiso, po       | r usuario o po | aplicación. I  | is posible | que esta colu | mna no ref | leje el valor de su o    | rganizaciór             | ×     |
| Autenticación                                                                            | o el valor de las organizacio                                                                                                    | ones en las que se u  | sará esta aplicación. Más información                             | -                                      |                                       |             |                      |                |                |            |               |            |                          | -                       |       |
| Certificados y secretos     Permisos configurados                                        |                                                                                                    |                       |                                                                   |                                        |                                       |             |                      |                |                |            |               |            |                          |                         |       |
| Configuración de token                                                                   | Las aplicaciones están autorizadas a llamar a las API cuando los usuarios o administradores les conceden parte del proceso de consentimiento. La lista de                              |                       |                                                                   |                                        |                                       |             |                      |                |                |            |               |            |                          |                         |       |
| <ul> <li>Permisos de API</li> </ul>                                                      | permisos configurados debe inc                                                                                                    | luir todos los perm   | nisos que necesita la aplicación. Más información s               | sobre los permisos y el consentimie    | nto                                   |             |                      |                |                |            |               |            |                          |                         |       |
| Exponer una API                                                                          | + Agregar un permiso 🗸                                                                                                    | Conceder consent      | imiento de administrador para                                     |                                        |                                       |             |                      |                |                |            |               |            |                          |                         |       |
| Roles de aplicación                                                                      | Nombre de permisos/API                                                                                                    | Tipo                  | Descripción                                                       | Se necesita el conse                   | Estado                                | _           |                      |                |                |            |               |            |                          |                         |       |
| Propietarios                                                                             | V Microsoft Graph (2)                                                                                                    |                       |                                                                   |                                        |                                       | ]           |                      |                |                |            |               |            |                          |                         |       |
| <ul> <li>Roles and administrators</li> </ul>                                             | profile                                                                                                    | Delegada              | Ver el perfil básico de los usuarios                              | No                                     |                                       |             |                      |                |                |            |               |            |                          |                         |       |
| Wannesto                                                                                 | User.Read                                                                                                    | Delegada              | Iniciar sesión y leer el perfil del usuario                       | No                                     |                                       |             |                      |                |                |            |               |            |                          |                         |       |
| Soporte técnico y solución de                                                            | Para yor y administrar los normis                                                                                                    | or v al concontimi    | onto del usuario, pruebo a usas aplicaciones emp                  | recarialor                             |                                       |             |                      |                |                |            |               |            |                          |                         |       |
| Solución de problemas                                                                    | rata ver y autilitistial los permis                                                                                                    | os y el consentini    | ento dei usuano, proebe a usai apricaciones empr                  | esariales.                             |                                       |             |                      |                |                |            |               |            |                          |                         |       |
| Nueva solicitud de soporte técnico                                                       |                                                                                                    |                       |                                                                   |                                        |                                       |             |                      |                |                |            |               |            |                          |                         |       |
|                                                                                          |                                                                                                    |                       |                                                                   |                                        |                                       |             |                      |                |                |            |               |            |                          |                         |       |
|                                                                                          |                                                                                                    |                       |                                                                   |                                        |                                       |             |                      |                |                |            |               |            |                          |                         |       |
|                                                                                          |                                                                                                    |                       |                                                                   |                                        |                                       |             |                      |                |                |            |               |            |                          |                         |       |
|                                                                                          |                                                                                                    |                       |                                                                   |                                        |                                       |             |                      |                |                |            |               |            |                          |                         |       |

| Autor: Antonio Sánchez                               | Asunto: Integración de portal de<br>usuario de <b>VIVA</b> it Call Web en<br>Microsoft Teams |
|------------------------------------------------------|----------------------------------------------------------------------------------------------|
| Revisado: Bartosz Hubert Grzech<br>Alfredo Rodríguez | Fecha: 19 de abril de 2022                                                                   |

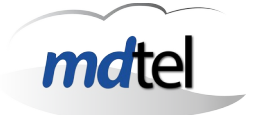

• Ahora pulsamos en "Conceder consentimiento de administrador para ..."

| <u>A</u> rchivo <u>E</u> ditar <u>V</u> er Hi <u>s</u> torial | <u>M</u> arcadores Herramien <u>t</u> as Ay <u>u</u> da                                                                                                    |                                                                                                    |                                                                                            |                                                                       | – a 😒                              |  |
|---------------------------------------------------------------|----------------------------------------------------------------------------------------------------|----------------------------------------------------------------------------------------------------|--------------------------------------------------------------------------------------------|-----------------------------------------------------------------------|------------------------------------|--|
| 🛕 VIVAit Call Web empresa. × 🧿 p                              | ortal acens - Buscar con × 🛛 🖯 Panel d                                                                                                    | e control - Login × +                                                                                                    |                                                                                            |                                                                       |                                    |  |
| $\leftarrow \rightarrow G$ 0                                  | a= https://portal.azure.com/#bla                                                                                                    | de/Microsoft_AAD_RegisteredApps/ApplicationMenut                                                                                      | Blade/CallAnAPI/quickStartType//sourceType/Mi                                              | crosoft_AAD_IAM/appId/bfe5e58a-c1d5-4736-8996-0 😭                     | ⊠ III\ <b>ë</b> ≡                  |  |
| ≡ Microsoft Azure                                             |                                                                                                    | 𝒫 Buscar recursos, servicios y documentos (G+/)                                                                                       |                                                                                            | E 🛱 🖉 🍥 🔿                                                             | asanchez@vivait.es                 |  |
| Inicio > MAINTENANCE DEVELOPMEN                               | FSA > VIVAit Call Web empresa.vivait.es                                                                                                    |                                                                                                    |                                                                                            |                                                                       |                                    |  |
| <sub> -</sub> VIVAit Call Web em                              | presa.vivait.es   Permiso                                                                                                    | s de API 🛷 …                                                                                                    |                                                                                            |                                                                       | ×                                  |  |
|                                                               |                                                                                                    |                                                                                                    |                                                                                            |                                                                       |                                    |  |
| P Buscar (Ctrl+/) «                                           | 🕐 Actualizar 🛛 🖗 ¿Tiene algún com                                                                                                    | entario?                                                                                                    |                                                                                            |                                                                       |                                    |  |
| Información general                                           | Conceder confirmación de co                                                                                                    | sentimiento del administrador.                                                                                                    |                                                                                            |                                                                       |                                    |  |
| 📣 Inicio rápido                                               | ¿Quiere conceder el consentimiento pa                                                                                                    | a los permisos solicitados de todas las cuentas en                                                                                    | ? Esta acción actualizará los reg                                                          | sistros de consentimiento del administrador que esta aplicación ya te | nga para que coincidan con los que |  |
| 🚀 Asistente para integración                                  | se muestran a continuación.                                                                                                    |                                                                                                    |                                                                                            |                                                                       |                                    |  |
| Administrar                                                   | Si No                                                                                                    |                                                                                                    |                                                                                            |                                                                       |                                    |  |
| Personalización de marca y                                    |                                                                                                    |                                                                                                    |                                                                                            |                                                                       | ×                                  |  |
| Autonticación                                                 | Li columna "Se noesthal et consentinientedor" muetta el valor predeterminado de una organización. No obstante, el consentiniento del usuario puede personalizarse por permiso, por usuario o por aplicación. Es posible que esta columna no reflige el valor de su organización.     X     o el valor de las organizaciones en las que se usate astaplación. Ma dimensionador "muetta el valor predeterminado de una organización. No obstante, el consentiniento del usuario puede personalizarse por permiso, por usuario o por aplicación. Es posible que esta columna no reflige el valor de su organización.     X |                                                                                                    |                                                                                            |                                                                       |                                    |  |
| Certificados y corretos                                       |                                                                                                    |                                                                                                    |                                                                                            |                                                                       |                                    |  |
| Centinicados y secretos                                       | Permisos configurados                                                                                                    |                                                                                                    |                                                                                            |                                                                       |                                    |  |
| Permisos de API                                               | Las aplicaciones están autorizadas a llamar<br>permisos configurados debe incluir todos l                                                                                                    | a las API cuando los usuarios o administradores les conceden per<br>os permisos que necesita la aplicación. Más información sobre los | misos como parte del proceso de consentimiento. La lista d<br>permisos y el consentimiento | e                                                                     |                                    |  |
| <ul> <li>Exponer una API</li> </ul>                           | + Agregar un permiso 🗸 Conceder                                                                                                    | consentimiento de administrador para MAINTENANCE DEVELOPM                                                                             | IENT SA                                                                                    |                                                                       |                                    |  |
| Roles de aplicación                                           | Nombre de nermisos/API Tin                                                                                                    | Descrinción                                                                                                    | Se necesita el conse Estado                                                                |                                                                       |                                    |  |
| Propietarios                                                  | Microsoft Graph (2)                                                                                                    | becipion                                                                                                    | Sentcesha er en sent                                                                       |                                                                       |                                    |  |
| & Roles and administrators                                    | profile Del                                                                                                    | nada Ver el perfil básico de los usuarios                                                                                             | No                                                                                         | •••                                                                   |                                    |  |
| Manifiesto                                                    | User.Read Del                                                                                                    | gada Iniciar sesión y leer el perfil del usuario                                                                                      | No                                                                                         |                                                                       |                                    |  |
| Soporte técnico y solución de                                 |                                                                                                    |                                                                                                    |                                                                                            |                                                                       |                                    |  |
| problemas                                                     | Para ver y administrar los permisos y el cor                                                                                                    | sentimiento del usuario, pruebe a usar aplicaciones empresariales                                                                     |                                                                                            |                                                                       |                                    |  |
| Solución de problemas                                         |                                                                                                    |                                                                                                    |                                                                                            |                                                                       |                                    |  |
| Nueva solicitud de soporte técnico                            |                                                                                                    |                                                                                                    |                                                                                            |                                                                       |                                    |  |
|                                                               |                                                                                                    |                                                                                                    |                                                                                            |                                                                       |                                    |  |
|                                                               |                                                                                                    |                                                                                                    |                                                                                            |                                                                       |                                    |  |
|                                                               |                                                                                                    |                                                                                                    |                                                                                            |                                                                       |                                    |  |
|                                                               |                                                                                                    |                                                                                                    |                                                                                            |                                                                       |                                    |  |

• Pulsamos en "Sí" y nos debe quedar

| Archivo Editar Yer Higtorial Marcadores Herramiențas Ayuda – o 🛚                            |                                                                                                    |                    |                                                          |                                   |                                                |                                                   | or 🙁                                    |      |
|---------------------------------------------------------------------------------------------|----------------------------------------------------------------------------------------------------|--------------------|----------------------------------------------------------|-----------------------------------|------------------------------------------------|---------------------------------------------------|-----------------------------------------|------|
| 👗 VIVAIL Call Web empress 🗴 😟 potal acens - Buscar con X - 🖯 Panel de control - Login X - + |                                                                                                    |                    |                                                          |                                   |                                                |                                                   |                                         |      |
| $\leftarrow \rightarrow C$ $\bigcirc b$                                                     | O A # https://portalazure.com/#blade/Microsoft_AAD_Registeredapps/ApplicationMenuBlade/CallAAP/quickStartType//sourceType/Microsoft_AAD_IAM/appld/bfe5e58a-1d5-4736-8996-                                                                                                    |                    |                                                          |                                   |                                                |                                                   |                                         | =    |
|                                                                                             |                                                                                                    |                    | 요 Buscar recursos, servicios y documentos (G+/)          |                                   |                                                | E 🛱 🖉 🎯 🔗 🛪 main                                  | asanchez@vivait.<br>TENANCE DEVELOPMENT | es 🙆 |
| Inicio > MAINTENANCE DEVELOPMENT                                                            | SA > VIVAit Call Web empresa.vi                                                                                                    | vait.es            |                                                          |                                   |                                                |                                                   |                                         |      |
|                                                                                             | presa.vivait.es   Per                                                                                                    | misos de           | API ☆ …                                                  |                                   |                                                |                                                   |                                         | ×    |
| P Buscar (Ctrl+0 «                                                                          | 🔿 Actualizar 🔰 💀 :Tiene al                                                                                                    | gún comentario     | 7                                                        |                                   |                                                |                                                   |                                         |      |
| Información general                                                                         |                                                                                                    |                    |                                                          |                                   |                                                |                                                   |                                         |      |
| 📣 Inicio rápido                                                                             | Se ha otorgado correctament                                                                                                    | te el consentimiel | ito dei administrador para ios permisos solicitados.     |                                   |                                                |                                                   |                                         |      |
| 💉 Asistente para integración                                                                |                                                                                                    |                    |                                                          |                                   |                                                |                                                   |                                         |      |
| Administrar                                                                                 | A partir del 9 de noviembre o                                                                                                    | le 2020, los usuar | ios finales ya no podrán dar su consentimiento a aplicad | iones multiinquilino que se hayan | registrado recientemente sin editores comproba | ados. Agregar id. de MPN para verificar el editor |                                         | ×    |
| Personalización de marca y                                                                  |                                                                                                    |                    |                                                          |                                   |                                                |                                                   |                                         |      |
| Autenticación                                                                               | 1 La columna "Se necesita el consentimiento del administrador" muestra el valor predeterminado de una organización. No obstante, el consentimiento del usuario puede personalizanse por permiso, por usuario o por aplicación. Es posible que esta columna no refleje el valor de su organización. Xo obstante, el consentimiento del usuario puede personalizanse por permiso, por usuario o por aplicación. Es posible que esta columna no refleje el valor de su organización. No obstante, el consentimiento del usuario puede personalizanse por permiso, por usuario o por aplicación. Es posible que esta columna no refleje el valor de su organización. |                    |                                                          |                                   |                                                |                                                   |                                         |      |
| Certificados y secretos                                                                     | Permisos configurados                                                                                                    |                    |                                                          |                                   |                                                |                                                   |                                         |      |
| Configuración de token                                                                      | re moso cumiyu acco<br>Las aplicadore seta autoradas a llamar a las API cando los usuarios o administradores les conceden permitos como parte del proceso de consertimiento. La lista de                                                                                                    |                    |                                                          |                                   |                                                |                                                   |                                         |      |
| ✤ Permisos de API                                                                           | permisos configurados debe inclu                                                                                                    | ir todos los perr  | nisos que necesita la aplicación. Más información so     | bre los permisos y el consentim   | iiento                                         |                                                   |                                         |      |
| 👄 Exponer una API                                                                           | 🕂 Agregar un permiso 🗸 C                                                                                                    | onceder consen     | timiento de administrador para MAINTENANCE DEV           | ELOPMENT SA                       |                                                |                                                   |                                         |      |
| Roles de aplicación                                                                         | Nombre de permisos/API                                                                                                    | Tipo               | Descripción                                              | Se necesita el con                | se Estado                                      |                                                   |                                         |      |
| Propietarios                                                                                | V Microsoft Graph (2)                                                                                                    |                    |                                                          |                                   |                                                |                                                   |                                         |      |
| Roles and administrators                                                                    | profile                                                                                                    | Delegada           | Ver el perfil básico de los usuarios                     | No                                | 📀 Concedido para MAINT •••                     |                                                   |                                         |      |
| Manifiesto                                                                                  | User.Read                                                                                                    | Delegada           | Iniciar sesión y leer el perfil del usuario              | No                                | 🕑 Concedido para MAINT •••                     | J                                                 |                                         |      |
| Soporte técnico y solución de                                                               |                                                                                                    |                    |                                                          |                                   |                                                |                                                   |                                         |      |
| problemas                                                                                   | Para ver y administrar los permiso                                                                                                    | s y el consentim   | iento del usuario, pruebe a usar aplicaciones empre      | sariales.                         |                                                |                                                   |                                         |      |
| Ø Solución de problemas                                                                     |                                                                                                    |                    |                                                          |                                   |                                                |                                                   |                                         |      |
| Nueva solicitud de soporte técnico                                                          |                                                                                                    |                    |                                                          |                                   |                                                |                                                   |                                         |      |
|                                                                                             |                                                                                                    |                    |                                                          |                                   |                                                |                                                   |                                         |      |
|                                                                                             |                                                                                                    |                    |                                                          |                                   |                                                |                                                   |                                         |      |
|                                                                                             |                                                                                                    |                    |                                                          |                                   |                                                |                                                   |                                         |      |

### <u>Con estos pasos, finaliza la configuración de la aplicación en Azure</u> <u>Active Directory.</u>

| Autor: Antonio Sánchez                               | Asunto: Integración de portal de<br>usuario de VIVAit Call Web en<br>Microsoft Teams |
|------------------------------------------------------|--------------------------------------------------------------------------------------|
| Revisado: Bartosz Hubert Grzech<br>Alfredo Rodríguez | Fecha: 19 de abril de 2022                                                           |

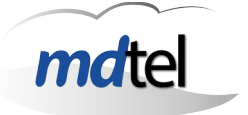

### 2.2 Paso 2: Incorporación de la nueva aplicación en Microsoft Teams

El paso 2 será realizado por cada usuario

A partir de ese momento, los usuarios de Microsoft Teams pueden incorporar la aplicación en:

https://teams.microsoft.com

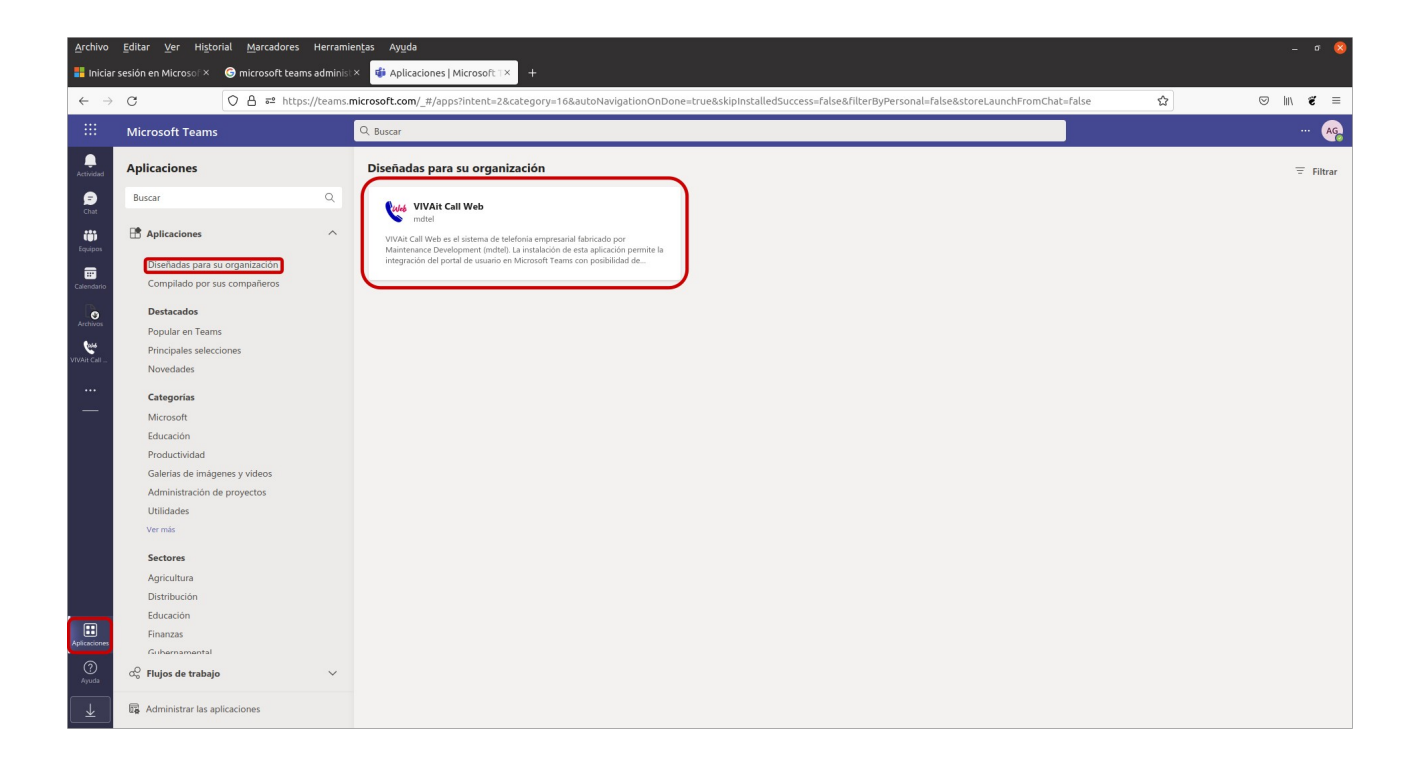